## After Effects - Converting 23\_98 QuickTimes to 29\_97

Written by Susanne Kraft, susanne.kraft@austin.utexas.edu

## 10/22/10

How to Convert a 23.98 QuickTime to a DV/DVCAM-NTSC 29.97 file

- Launch After Effects
- Go to >File>Import to import the 23.98 QuickTime to be converted
- Drag the imported file down to the "Create a new Composition" icon.
- A new Composition will be created and the QuickTime will be loaded into the

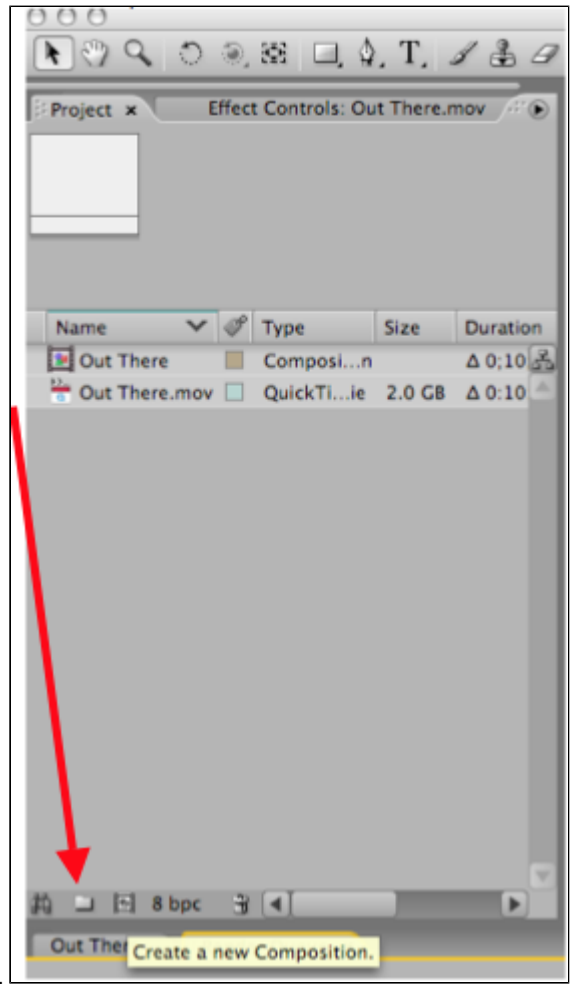

composition timeline.

• Now check the "Compositions Settings"

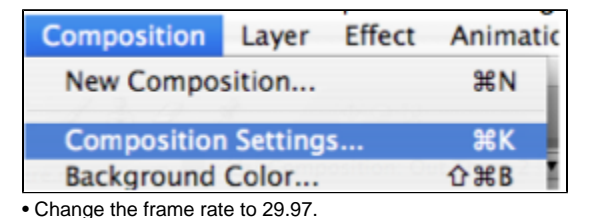

Also will need to change the Preset: to NTSC DV

|   |                                    | Composition Settings                                          |            |
|---|------------------------------------|---------------------------------------------------------------|------------|
|   | Composition                        | Name: Out There 2                                             |            |
|   | Basic Advan<br>Preset:             | NTSC DV                                                       | Change the |
|   | Width:<br>Height:                  | 720<br>Z Lock Aspect Ratio to 3:2<br>480                      | NTSC DV    |
| 0 | Pixel Aspect Ratio:<br>Frame Rate: | D1/DV NTSC (0.9) Frame Aspect Ratio:<br>29.97 Frames per sect | ige the    |
|   | Resolution:<br>Start Timecode:     | Full 720 x 480, 1.3 M8 per 8bpc fram                          | 8 to 29.97 |
|   | Duration:                          | 0;10;44;15 is 0;10;44;15 Base 30drop                          |            |
|   |                                    | Cancel                                                        | K          |

• Next add the file to the render queue by selecting.

• >Composition>Add to Render Queue

| Composition   | Layer    | Effect    | Animati                        |
|---------------|----------|-----------|--------------------------------|
| New Compos    | sition   |           | ЖN                             |
| Composition   | Setting  | s         | жκ                             |
| Background    | Color    |           | <del></del> ዮ <mark>#</mark> B |
| Set Poster Ti | me       |           |                                |
| Trim Comp t   | o Work   | Area      |                                |
| Crop Comp     | to Regio | n of Inte | rest                           |
| Add to Rend   | er Queu  | e         | <b> </b>                       |

Click on the "Render Settings"

|   |     |        |      |      |                    |                | 7       | 7                    |          |
|---|-----|--------|------|------|--------------------|----------------|---------|----------------------|----------|
|   | F   | Render | P    | #    | Comp Name          | Status         | Started | Render T             | Time     |
| 1 | ~   | 1      |      | 1    | Out There 2        | Queued         | -       | -                    |          |
| L | Q   | Re     | nder | Sett | ings: 💌 Based on " | Best Settings" | Le      | og: Errors Only 🔻    |          |
| L | , D | 0      | utpu | t Mo | dule: 💌 Lossless   |                | Output  | To: 💌 Out There 2.md | <u>v</u> |
| Ņ |     |        |      |      |                    |                |         |                      | )        |
|   |     |        |      |      |                    |                |         |                      |          |

## • Change the following

• Quality=Best, Resolution=Full, Field Render=Lower Field First, 3:2 Pulldown

WSSWW, Motion Blur ON, Time Span=Length of Comp (so entire composition exports) Frame Rate Sampling should be set automatically to 29.97 as shown. Click OK to close Render Settings.

|                                                              | Ren                                                                   | der Settings                      |                                                                                                    |                  |
|--------------------------------------------------------------|-----------------------------------------------------------------------|-----------------------------------|----------------------------------------------------------------------------------------------------|------------------|
| Compositio                                                   | n "Out There 2"                                                       |                                   |                                                                                                    |                  |
| Quality:                                                     | Best                                                                  | Proxy Use:                        | Use No Proxies                                                                                                | •                |
| Resolution:                                                  | Ful                                                                   | Effects:                          | Current Settings                                                                                              | •                |
| s                                                            | ze: 720 x 480                                                         | Solo Switches:                    | Current Settings                                                                                              | =                |
| Disk Cache:                                                  | Read Only                                                             | Guide Layers:                     | All Off                                                                                                    | •                |
|                                                              | Use OpenGL Renderer                                                   | Color Depth:                      | Current Settings                                                                                              | :                |
| Field Render:<br>3:2 Pulldown:<br>Motion Blur:<br>Time Span: | Lower Field First<br>WSSWW<br>On For Checked Layers<br>Length of Comp | Use co<br>Use to<br>Use the<br>Du | omp's frame rate (29.97<br>iis frame rate: 29.9<br>Start: 0.00.00.00<br>End: 0:10:44:15<br>ration: 0:10:44:17 | )<br>7<br>Custom |
| Options                                                      | Use storage overflow<br>Skip existing files (allows mult              | i-machine rendering)              |                                                                                                    |                  |
|                                                              |                                                                       |                                   | Cancel                                                                                                    | ОК               |

- Next click on "Output Module" settings
- Set the following:
- Format=QuickTime Movie Leave the rest as shown
- Video Output should be checked and then click on "Format Options"

|                       | Output Module          | e Settings                   |
|-----------------------|------------------------|------------------------------|
| Main Options Co       | lor Management         |                              |
| Based on "Lossless" - |                        |                              |
| Format:               | QuickTime Movie        | <b>T</b>                     |
| Embed:                | Project Link           | <b>V</b>                     |
| Post-Render Action:   | None                   | <b>V</b>                     |
| Z Mideo Outout        |                        |                              |
| Video Output          |                        |                              |
| Channels:             | RGB                    | ▼ Format Options             |
| Depth:                | Millions of Colors     | Animation                    |
| Color:                | Premultiplied (Matted) | Spatial Quality = Most (100) |
| Starting #:           | 0 🗹 Use Comp Fra       | ime Number                   |

• Set the Compression type to DV/DVCPRO-NTSC @29.97 frames per second at Best Quality. Leave the rest as shown. Then click OK.

|                                                       | Compression Settings |  |
|-------------------------------------------------------|----------------------|--|
| Compression type:                                     | DV/DVCPRO - NTSC     |  |
| Motion                                                |                      |  |
| Frames per second:                                    | 29.97                |  |
| Key frame every                                       | frames               |  |
| 🗌 Limit data rate to                                  | KBytes/sec           |  |
| Compressor                                            |                      |  |
| Quality                                               |                      |  |
| Least Low N                                           | Medium High Best     |  |
| Scan Mode: Interlac                                   | ced                  |  |
| Least Low Scan Mode: Interlac<br>Aspect Ratio: 4:3    | ced                  |  |
| Least Low<br>Scan Mode: Interlac<br>Aspect Ratio: 4:3 | ced                  |  |

The last thing to check is that Audio Output is selected if needed. Set the quality to 48kHz and 16bit Stereo. Then click OK.

|                     | Output M             | odule Setting   | s                            |
|---------------------|----------------------|-----------------|------------------------------|
| Main Options Co     | olor Management      |                 |                              |
| Based on "Lossless" |                      |                 |                              |
| Format:             | QuickTime Movie      | •               |                              |
| Embed:              | Project Link         | •               |                              |
| Post-Render Action: | None                 | •               |                              |
| Video Output        |                      |                 |                              |
| Channels:           | RGB                  | •               | Format Options               |
| Depth:              | Millions of Colors   | •               | DV/DVCPRO - NTSC             |
| Color:              | Premultiplied (Matte | ed) 🔻           | Spatial Quality = High (100) |
| Starting #:         | 0 Use Con            | np Frame Numb   | er                           |
| / Stretch           |                      |                 |                              |
|                     | Width Height         | 🗹 Lock Aspec    | t Ratio to 3:2               |
|                     | 720 × 480            |                 |                              |
|                     | 720 × 480            | Custom          |                              |
| Stretch %:          | ×                    |                 | Stretch Quality: High        |
| Crop                |                      |                 |                              |
| Use Region o        | of Interest          | Final Size: 720 | 0 x 480                      |
| Тор: 0              | Left: <u>0</u>       | Bottom: 0       | Right: 0                     |
| Audio Output        |                      |                 |                              |
| 48.000 kHz 🔻 10     | 6 Bit 🔻 Stere        | •0              | Format Options               |
|                     |                      |                 |                              |

• Finally select the "Output To" dialog and set that as to where the rendered file will be stored.

| Log:       | Errors Only     |
|------------|-----------------|
| Output To: | Out There 2.mov |
|            |                 |

• Name the file and save it to the appropriate folder/drive. Then click OK.

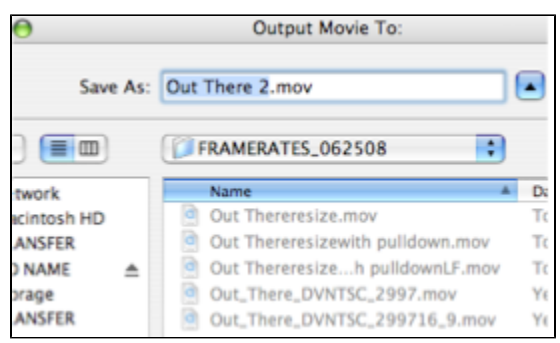

• Now click "Render" to start rendering the timeline.

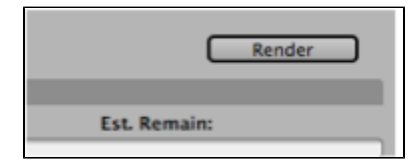

View & Print PDF